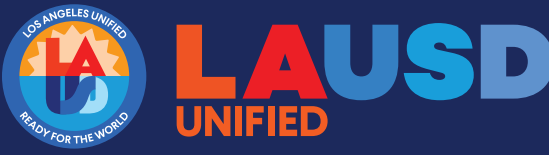

# High School Diploma Ordering Job Aid

www.lausdrepro.net

Step 1: Click "Create an account" If you already have an account, please skip to step 3 G job aid template - Google Search x C LA ¢ @ ίõ b LAUSD 🐂 Shopping Cart (0) item **₽ 1**1 0 ₫ ₩ ♣ **DIRECT MAIL** nting Products | Signage / Large Format IT TRULY WORKS Cost effective is and Publicat Simple and effective We handle paperwork and delivery to USPS Step 2: Fill out required (\*) fields. Then click on "Create Account" Search Sit Create an Account Gen ral Infor First me ' Cell Phon Last Name <sup>+</sup> Email \* Fax Timo Zonor (UTC-08:00 e (US & Canada) Title Address hformation Business I tes of America State or Province <sup>4</sup> Addres Postal Code ∆ddr Pas word nfirm Password Þ O At least 7 characters O At least 1 number O At least 1 uppercase let (suggested) 1 symbol
(suggested) 12 character YVYQU C

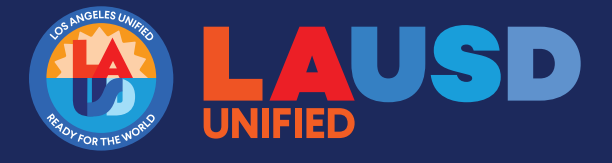

www.lausdrepro.net

### Step 3: Log In

If you forgot your password, please click "reset password"

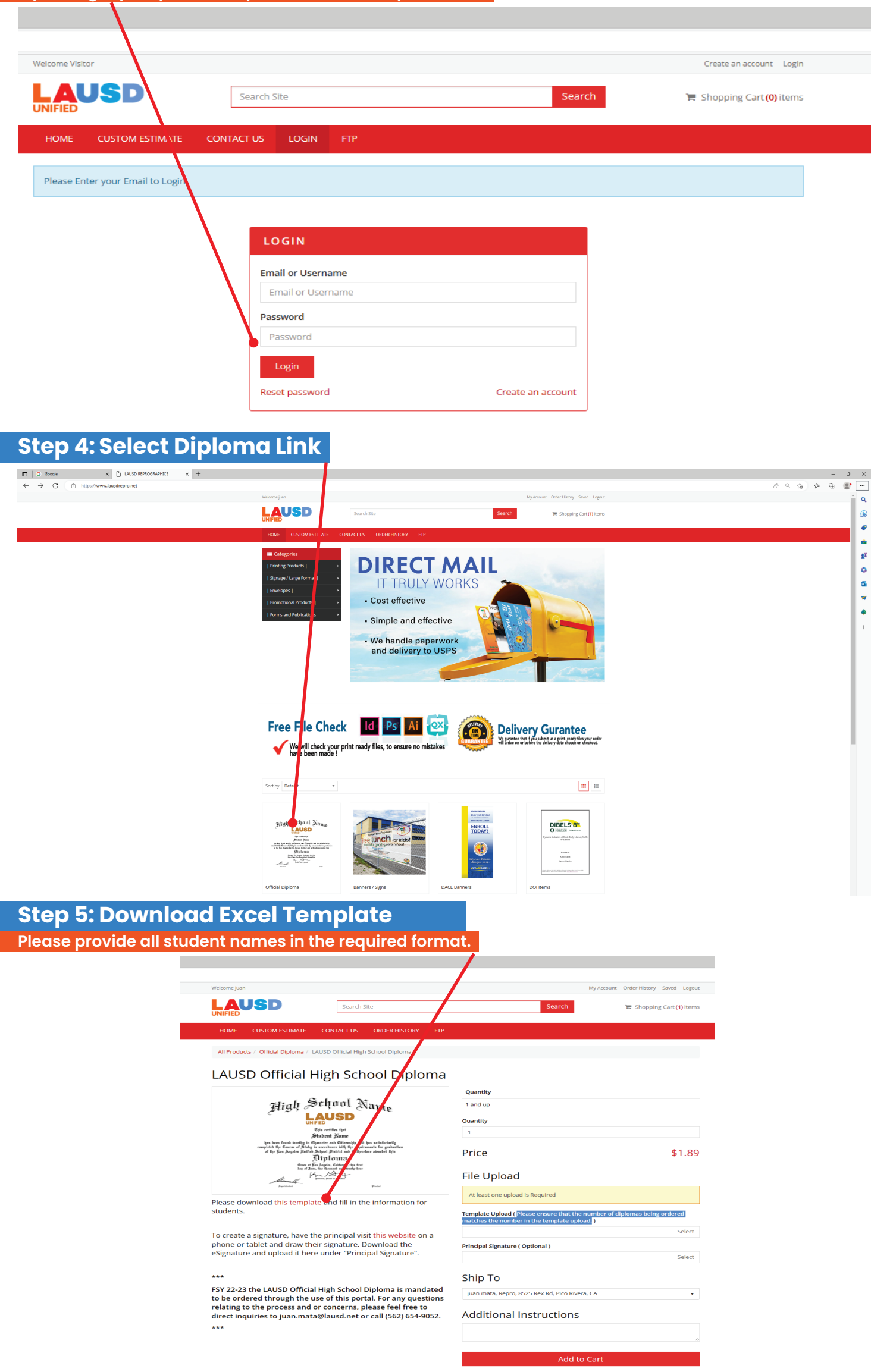

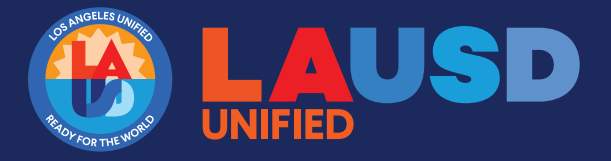

## **High School Diploma Ordering Job Aid**

www.lausdrepro.net

#### Step 6: Enter total quantity of diplomas

Please ensure that the number of diplomas being ordered matches the number in the template upload.

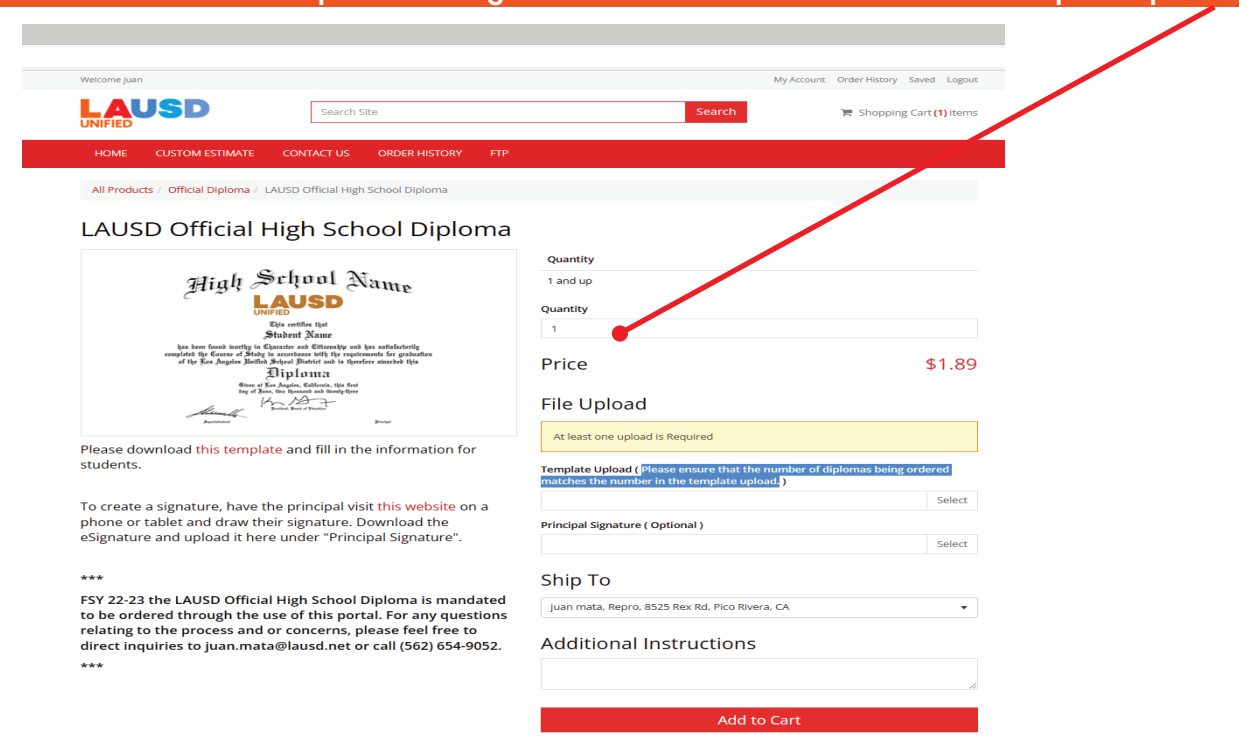

#### **Step 7: Upload Excel Template with Student Names**

| Welcome juan                                                                                                    |                                                                                                    | My Account O                                                                                          | rder History Saved L  |  |
|----------------------------------------------------------------------------------------------------|----------------------------------------------------------------------------------------------------|----------------------------------------------------------------------------------------------------|-----------------------|--|
| UNIFIED                                                                                                    | Search Site                                                                                                    | Search                                                                                                | 📕 Shopping Cart (1) i |  |
| HOME CUSTOM ESTIMATE C                                                                                                    | ONTACT US ORDER HISTORY FTP                                                                                                    |                                                                                                    |                       |  |
| All Products / Official Diploma / LAUS                                                                                                    | 5D Official High School Diploma                                                                                                    |                                                                                                    |                       |  |
| LAUSD Official His                                                                                                    | gh School Diploma                                                                                                    |                                                                                                    |                       |  |
| High School Name                                                                                                    |                                                                                                    | Quantity                                                                                              |                       |  |
|                                                                                                    |                                                                                                    | 1 and up                                                                                              |                       |  |
| LAUSD                                                                                                    | USD                                                                                                    | Quantity                                                                                              |                       |  |
| has been found inerting in Charach                                                                                                    | or internet space<br>nader and Otternehje and has satisfactoring<br>anothere shift by requirements for geobastion<br>shoul Butteri and is therefore also has bits<br><b>Fig I on 112</b> | 1                                                                                                    |                       |  |
| of the Lourse of Mining in<br>of the Los Angeles Unified H<br>F                                                                                                    |                                                                                                    | Price                                                                                                 | \$1                   |  |
| 60m at Ever Soy<br>bay of Sour, two<br>Aldennedly                                                                                                    | der, Galdeenia, tijs ford<br>formand ab bischeftere<br>Maar d Daniter<br>Fant d Daniter                                                                                                  | File Upload                                                                                           |                       |  |
| Synthetic Barry C                                                                                                    |                                                                                                    | At least one upload is Required                                                                       |                       |  |
| students.                                                                                                    | and fill in the information for                                                                                                    | Template Upload ( Please ensure that the number of diple matches the number in the template upload. ) | o nas being ordered   |  |
| To create a signature, have the principal visit this website on a<br>phone or tablet and draw their signature. Download the<br>eSignature and upload it here under "Principal Signature".                                                                         |                                                                                                    |                                                                                                    | Se                    |  |
|                                                                                                    |                                                                                                    | Principal Signature ( Optional )                                                                      | 50                    |  |
|                                                                                                    |                                                                                                    |                                                                                                    | Je                    |  |
| ***                                                                                                    | in School Diplomatic mandated                                                                                                    | Ship To                                                                                               |                       |  |
| F3T 22-23 the LAUSD UTICIAL High School Diploma is mandated<br>to be ordered through the use of this portal. For any questions<br>relating to the process and or concerns, please feel free to<br>direct browless to know pack of block of a scall (FG2) 654 0052 |                                                                                                    | juan mata, Repro, 8525 Rex Rd, Pico Rivera, CA                                                        |                       |  |
| ***                                                                                                    | ausumer of can (562) 654-9052.                                                                                                    |                                                                                                    |                       |  |

#### **Step 8: Upload Principal's Signature** ESignature link is provide to assist with this process LAUSD Search Site All Products / Official Diploma / LAUSD Official High School Diploma LAUSD Official High School Diplom ntity High School Name 1 and up Fight Science Science Quantity 1 Price \$1.89 File Upload Alumily At least one Please download this template and fill in the info Template Upload ( Please matches the number in th ed To create a signature, have the principal visit this well phone or tablet and draw their signature. Download eSignature and upload it here under "Principal Signat ad the nature Principal Sig re ( O Ship To FSY 22-23 the LAUSD Official High School Diploma is mandated to be ordered through the use of this portal. For any questions relating to the process and or concerns, please feel free to direct inquiries to juan.mata@lausd.net or call (562) 654-9052. a, Repro, 8525 Rex Rd, Pico Rivera, CA Additional Instructions

Add to Cart

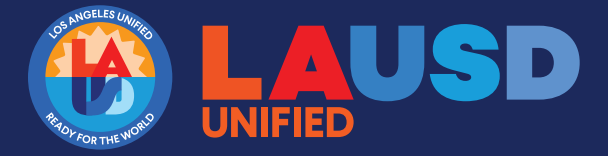

## High School Diploma Ordering Job Aid

www.lausdrepro.net

Step 9: Add addition instruction ( if needed) and click "Add to Cart" Please ensure that the number of diplomas being ordered matches the number in the template upload.

| weicomejuan                                                                                                    | My Account Orde                                                                                         | r History Saved Logout  |
|----------------------------------------------------------------------------------------------------|----------------------------------------------------------------------------------------------------|-------------------------|
| Search Site                                                                                                    | Search                                                                                                  | Shopping Cart (1) items |
| HOME CUSTOM ESTIMATE CONTACT US ORDER HISTORY FTP                                                                                                    |                                                                                                    |                         |
| All Products / Official Diploma / LAUSD Official High School Diploma                                                                                                  |                                                                                                    |                         |
|                                                                                                    |                                                                                                    |                         |
| LAUSD Official High School Diploma                                                                                                    |                                                                                                    |                         |
|                                                                                                    | Quantity                                                                                                |                         |
| High School Name                                                                                                    | 1 and up                                                                                                |                         |
|                                                                                                    | Quantity                                                                                                |                         |
| Andrein Name<br>Hudent Name<br>has been found isorthy in Character and Eliteradop and has satisfactorily                                                              | 1                                                                                                    |                         |
| empleted by Course of Dialy is accordance with the requirements for graduation<br>of the Kos Augutes United Science United and interferer associated this<br>Piplomia | Price                                                                                                   | \$1.89                  |
| Giore at Sur Augulor, Galdonia, this first<br>bag of Jains, first Hormania and Hornig Gree<br>Martin Art State Strengthere                                            | File Upload                                                                                             |                         |
| Alderen II.<br>parates provide Product                                                                                                    |                                                                                                    |                         |
| Please download this template and fill in the information for                                                                                                    | At least one upload is Required                                                                         |                         |
| students.                                                                                                    | Template Upload (Please ensure that the number of diplom<br>matches the number in the template upload.) | as being ordered        |
| To create a signature, have the principal visit this website on a                                                                                                    |                                                                                                    | Select                  |
| phone or tablet and draw their signature. Download the<br>eSignature and upload it here under "Principal Signature".                                                  | Principal Signature ( Optional )                                                                        |                         |
| - 0                                                                                                    |                                                                                                    | Select                  |
| ***                                                                                                    | Ship To                                                                                                 |                         |
| FSY 22-23 the LAUSD Official High School Diploma is mandated<br>to be ordered through the use of this portal. For any questions                                       | juan mata, Repro, 8525 Rex Rd, Pico Rivera, CA                                                          | -                       |
| relating to the process and or concerns, please feel free to                                                                                                    | Additional Instructions                                                                                 |                         |

| Welcome juan                                                                                                   |                    |        | My Account Order Hi          | istory Sa |
|----------------------------------------------------------------------------------------------------|--------------------|--------|------------------------------|-----------|
| Search                                                                                                    | Site               |        | Search 🐂 Sho                 | opping Ca |
| HOME CUSTOM ESTIMATE CONTACT US                                                                                | ORDER HI STORY FTP |        |                              |           |
| Checkout                                                                                                    |                    |        |                              |           |
| Please enter the SAP funding line in the following for<br>Cost Center / Fund / Functional Area / GL must be 4; | rmat:<br>30004.    |        |                              |           |
| Payment Method                                                                                                 |                    |        | Subtotal                     |           |
| Enter your funding line below                                                                                  |                    |        | Shipping<br>Total Before Tax |           |
|                                                                                                    |                    |        | Tax                          |           |
| Billing Address                                                                                                |                    | Edit   | Total                        |           |
| juan mata, Repro, 8525 Rex Rd, Pico Rivera, CA                                                                 |                    | • Q +  | Complete Order               |           |
| Please Enter your Funding line for App                                                                         | proval *           |        |                              |           |
| Comments (optional)                                                                                            |                    |        |                              |           |
| Shipping                                                                                                    |                    | Edit   |                              |           |
| LAUSD Official High School Diplon                                                                              | na                 | \$1.89 |                              |           |
| "Hold Sector Sector                                                                                            |                    |        |                              |           |
|                                                                                                    | pping To           |        |                              |           |
| juan mata                                                                                                    | pping To           |        |                              |           |